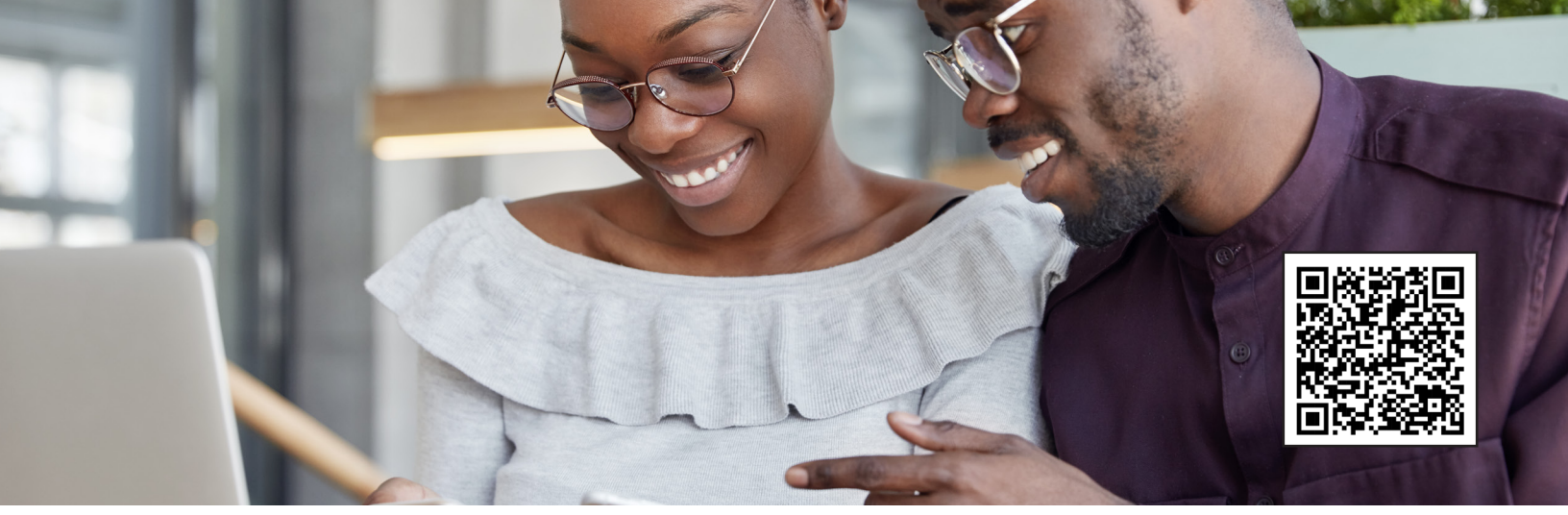

# SENDING MONEY MADE EASY (Android) Step-by-Step Guide

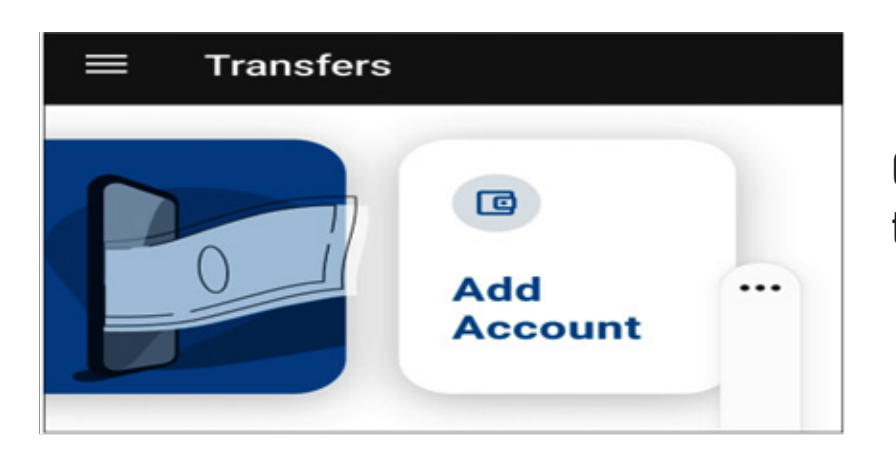

Click on the Transfer widget and then click on Add Account

## **Click External Account**

Click either Checking or Savings Put the Routing number and Acct Number of where you want to send funds to or from

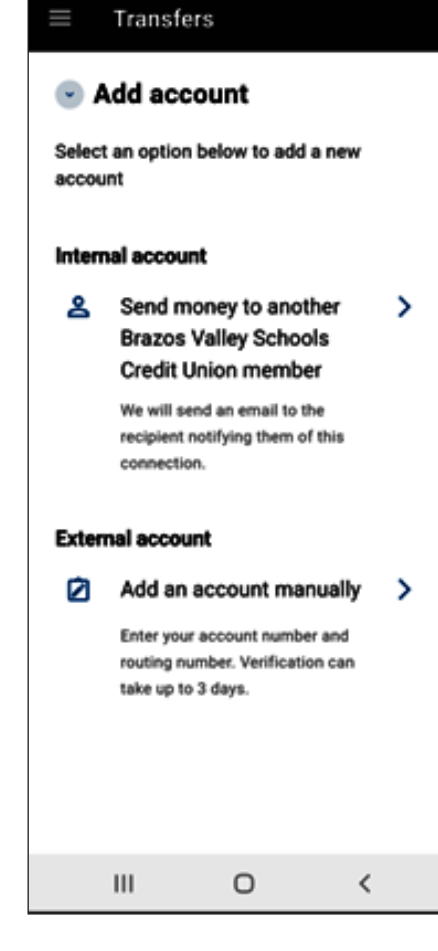

| ≡ Transfer                                                                          | 5              |  |  |  |
|-------------------------------------------------------------------------------------|----------------|--|--|--|
| Transfer to and from an<br>external account                                         |                |  |  |  |
| External accounts are the accounts<br>you hold at other banks and credit<br>unions. |                |  |  |  |
| Account type                                                                        |                |  |  |  |
| Checking                                                                            | fii<br>Savings |  |  |  |
|                                                                                     | Continue       |  |  |  |
|                                                                                     |                |  |  |  |
| Ш                                                                                   | 0 <            |  |  |  |

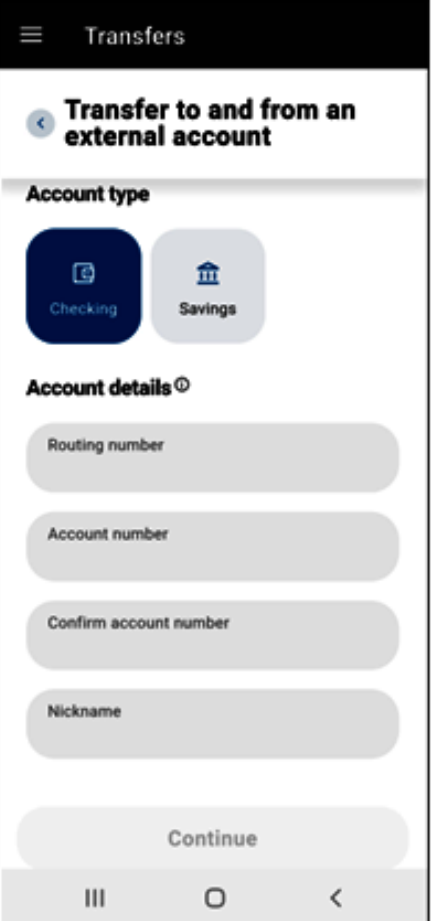

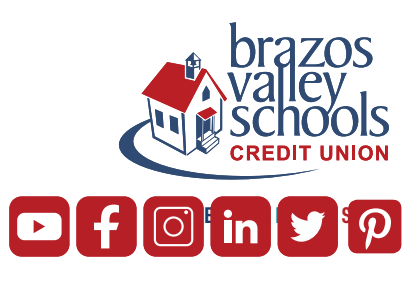

## **Click Continue**

### For Security Purposes you will verify your identity with either Text or Email

## Enter the code you were sent

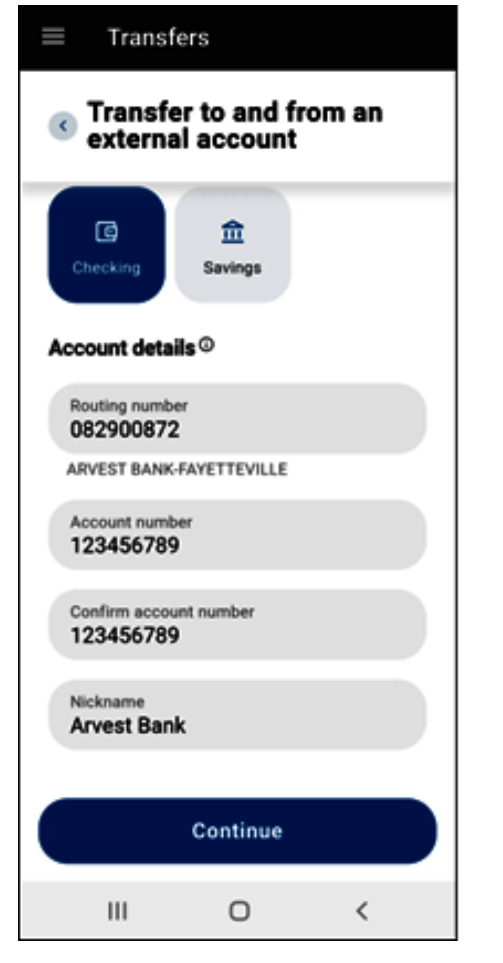

| ≡ Transfers                                                                                     |  |  |  |  |
|-------------------------------------------------------------------------------------------------|--|--|--|--|
| Confirm your identity                                                                           |  |  |  |  |
| Please verify your identity before<br>completing this action.                                   |  |  |  |  |
| 🗇 Text : @ Email                                                                                |  |  |  |  |
| The verification code will be sent to<br>your phone via SMS.<br>Standard messaging rates apply. |  |  |  |  |
| Send code                                                                                       |  |  |  |  |
| Cancel                                                                                          |  |  |  |  |
|                                                                                                 |  |  |  |  |
|                                                                                                 |  |  |  |  |
|                                                                                                 |  |  |  |  |
| Ⅲ 0 <                                                                                           |  |  |  |  |

| ≡ Transfers                                                   |  |  |  |  |
|---------------------------------------------------------------|--|--|--|--|
| Confirm your identity                                         |  |  |  |  |
| Please verify your identity before<br>completing this action. |  |  |  |  |
| 📁 Text : @ Email                                              |  |  |  |  |
| The code will expire in 15 minutes.                           |  |  |  |  |
| Enter code                                                    |  |  |  |  |
| 234953                                                        |  |  |  |  |
| Resend code                                                   |  |  |  |  |
|                                                               |  |  |  |  |
| Verify                                                        |  |  |  |  |
| Cancel                                                        |  |  |  |  |
|                                                               |  |  |  |  |
|                                                               |  |  |  |  |
| III O <                                                       |  |  |  |  |

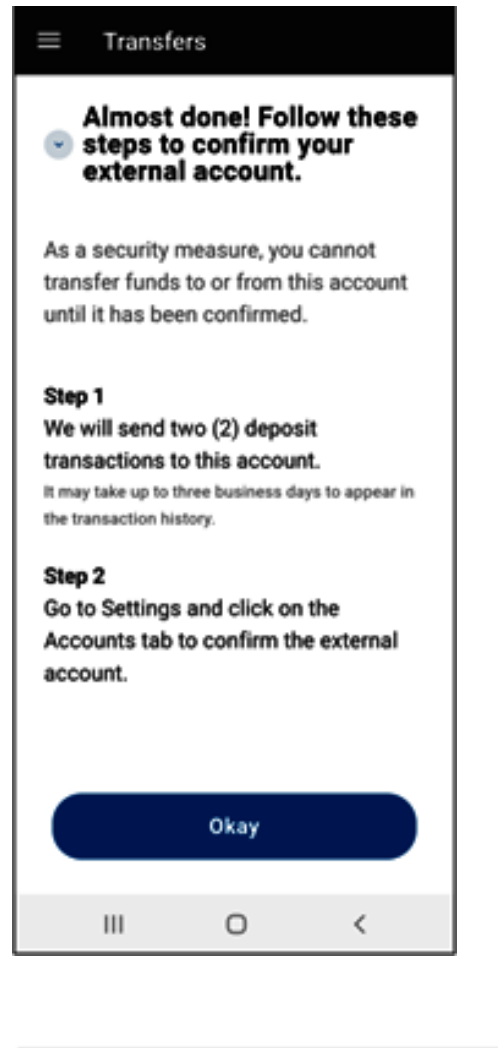

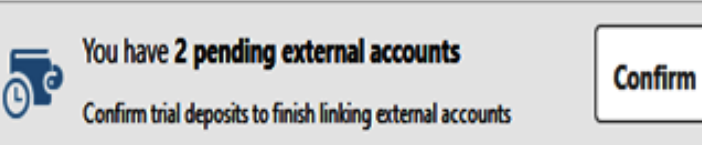

Within 2-3 days, you will receive two small deposits to the other institution. Once you receive them, log back into BVSCU and input the 2 small trial deposits

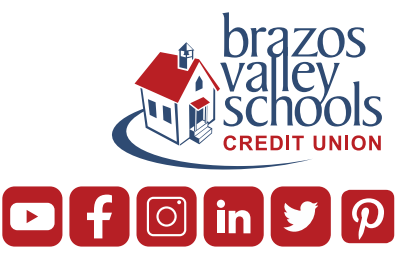

#### **Click Confirm**

| ACH Accounts |                                        |                  | Reorder Accounts |
|--------------|----------------------------------------|------------------|------------------|
|              | test<br>ACH Accounts - ******0005      | External PENDING | Confirm 🖌 🗊      |
|              | Chase Bank<br>ACH Accounts - *****6789 | External PENDING | Confirm 🖌 🗊      |

Type in the amounts of the trial deposits

| First Deposit *  | 0.00 |  |
|------------------|------|--|
| Second Deposit * | 0.00 |  |

You can then go back to the main screen and click on Transfers, Make a Transfer and then choose if you want to send money from the other institution you set up or send money from BVSCU to another institution.

Please contact digitalservices@bvscu.org if you need assistance with setting up ACH Origination or if you need assistance with your trial deposits.

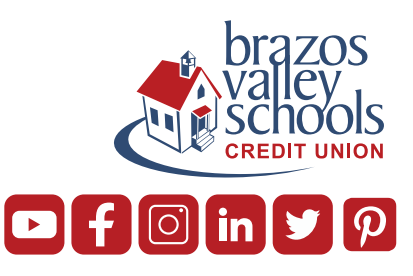